## JAK ZAŁOŻYĆ KONTO I POBRAĆ Dokumenty z e-sądu?

<section-header><section-header><section-header><section-header><section-header><section-header><section-header><section-header><section-header><section-header><section-header><section-header><section-header><section-header><section-header><image><image><image>

**3** Wybierz rodzaj rejestracji zaznaczając "Konto podstawowe" i kliknij "Dalej"

| Wybierz rodzaj rejestracji: | Konto podstawowe     Konto Komornika     Konto Pracownik sądu |  |
|-----------------------------|---------------------------------------------------------------|--|
|                             | Dalej                                                         |  |

| Uzupełnij swoje dane osobowe wraz |
|-----------------------------------|
| zaznaczeniem profilu podstawowego |

4

| Dane osobowe                                                                               |                                                               |            |
|--------------------------------------------------------------------------------------------|---------------------------------------------------------------|------------|
| Imię"                                                                                      |                                                               |            |
| Drugie imię                                                                                |                                                               |            |
| Nazwisko*                                                                                  |                                                               |            |
| Nazwisko rodowe                                                                            |                                                               |            |
| Miejsce urodzenia*                                                                         |                                                               |            |
| PESEL"                                                                                     |                                                               |            |
|                                                                                            |                                                               | _          |
| Dowód tożsamości*                                                                          | <ul> <li>proszę wskazać rodzaj dowodu tożsamości -</li> </ul> | ~          |
| Dowód tożsamości"<br>Seria i numer dowodu tożsamości"                                      | - proszę wskazać rodzaj dowodu tożsamości -                   | ~          |
| Dowód tożsamości"<br>Seria i numer dowodu tożsamości"<br>Adres email"                      | - proszę wskazać rodzaj dowodu tożsamości -                   | *          |
| Dowód tozsamości"<br>Seria i numer dowodu tozsamości"<br>Adres email"<br>Potwierdż e-mail" | - proszę wskazać rodzaj dowodu tożsamości -                   | -          |
| Dowód tozsamości"<br>Seria i numer dowodu tozsamości"<br>Adres email"<br>Potwierdź e-mail" | proszę wskazać rodzaj dowodu tożsamości -                     | `<br> <br> |

| 5 |  |
|---|--|
|   |  |

## Uzupełnij dane adresowe. UWAGA! Nie zaznaczaj okienka związanego z przesyłaniem powiadomień drogą e-mail

| Dane adresowe              |                                                 |   |
|----------------------------|-------------------------------------------------|---|
| Ulica"                     |                                                 |   |
| Numer domu"                |                                                 |   |
| Numer lokalu               |                                                 |   |
| Kod pocztowy*              |                                                 |   |
| Poczta*                    |                                                 |   |
| Miejscowość"               |                                                 |   |
| Województwo                | <ul> <li>proszę wybrać województwo -</li> </ul> | ~ |
| Przesyłanie powiadomień dr | oga e-mail                                      |   |
|                            | NIE ZAZNACZAJ!                                  |   |

6

Uzupełnij dane dostępowe do systemu. Ustal pytanie pomocnicze wraz z odpowiedzią na wypadek zapomnienia hasła

| Dane dostępowe do systemu |                                             |
|---------------------------|---------------------------------------------|
| Hasło*                    |                                             |
|                           | Hasło powinno zawierać co najmniej 8 znaków |
| Hasło (powtórzenie)*      |                                             |
| Pytanie*                  |                                             |
| Odpowiedź*                |                                             |

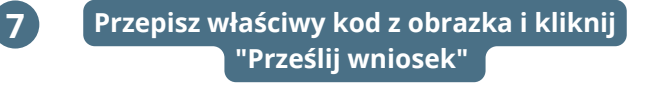

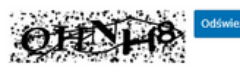

W celu przesłania wniosku proszę przepisać kod z obrazka:

Przyciskając przycisk Prześlij wniosek jednocześnie potwierdzam, że zostałem(am) pouczony(a) o odpowiedzialności za podawanie falszywych danych wynikającej z poniższego przepisu.

Art. 65 § 1 K.w Kto umyślnie wprowadza w błąd organ państwowy lub instytucję upowaznioną z mocy ustawy do legitymowania: 1. co do tozsamości własnej lub innej osoby, 2. co do swego obywateśtwa, zawodu, miejsca zatrudnienia lub zamieszkania,

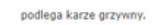

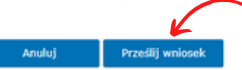

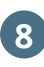

Po poprawnym przesłaniu wniosku pojawi się komunikat widoczny na dole. Wejdź na swoją skrzynkę pocztową i kliknij w link weryfikujący

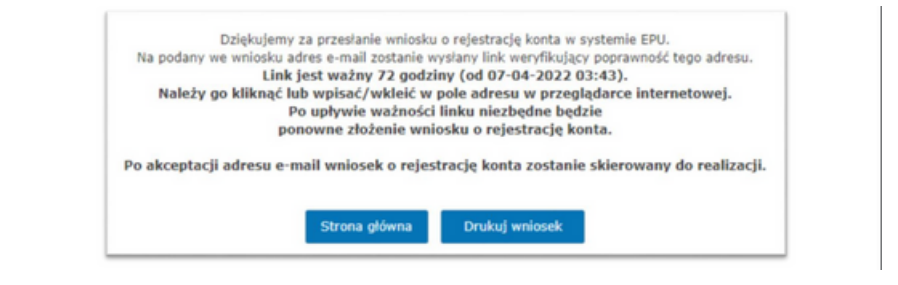

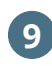

Po poprawnym przesłaniu wniosku pojawi się komunikat widoczny na dole. Wejdź na swoją skrzynkę pocztową i kliknij w link weryfikujący

Konto w systemie EPU zostało utworzone.

Na wskazany we wniosku adres e-mail została wysłana nazwa użytkownika oraz link, którego kliknięcie spowoduje aktywację konta. Link należy kliknąć lub wpisać/wkleić w pole adresu w przeglądarce internetowej.

Po aktywacji konta będziesz mógł zalogować się do systemu EPU.

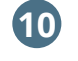

Po kliknięciu w link Twoje konto w systemie zostało aktywowane - możesz zalogować się do konta

Aktywacja konta w systemie Gratulacje! Twoje konto zostało aktywowane i jest gotowe do pracy. Aby załogować się do systemu, przejdź na stronę główną do sekcji "Panel Logowania". <u>Strona główna</u>

11 Ponownie wejdź na stronę https://www.esad.gov.pl/ i zaloguj się do swojego konta za pomocą panelu logowania

| ELEKTRONICZNE<br>POSTĘPOWANIE UPOMINAWCZE<br>sął Regonawy Lubin- żachód w Lubine VI Wydzieł Cywiny                                                                                                    |                                                                                     |
|----------------------------------------------------------------------------------------------------|-------------------------------------------------------------------------------------|
| Strona główna   Dostęp do akt sprawy i nakazów   Informac                                                                                                    | cje o portalu   Aktualności   Zarejestruj konto   Kontakt                           |
| Znajdujesz się w: Strona główna                                                                                                    |                                                                                     |
| Pouczenie dla powoda na podstawie art. 125 § 2[1] K.                                                                                                    | p.c. ×                                                                              |
| do sądu.                                                                                                    | e wywołują skutków prawnych, jakie ustawa wiąże z wniesieniem pisma                 |
| risma merimesione za posreoniczwem systemu teleinformacycznego nie<br>do sądu.<br>Informacje o portalu                                                                                                    | e wywołują skutków prawnych, jakie ustawa wiąże z wniesieniem pisma Panel logowania |
| risma merimesione za posreoniczwem systemu teleinformacycznego nie<br>do sądu.<br>Informacje o portalu<br>O nas                                                                                                    | e wywołują skutków prawnych, jakie ustawa wiąże z wniesieniem pisma Panel logowania |
| risma memmesone za posreoniczwem systemu teleinformacycznego nie<br>do sądu.<br>Informacje o portalu<br>O nas<br>- Obniżenia opłaty sądowej                                                                                                   | Panel logowania Nazwa użytkownika:                                                  |
| roma newnesone za posreoniczwem systemu telentormatycznego nie<br>do sądu.<br>Informacje o portalu<br>O nas<br>- Obniżenia opiaty sądowej<br>Tryby odsetkowe od pozwu i odsetki od kosztów sądowych w EPU                                     | Panel logowania          Nazwa użytkownika:         Hasio:                          |
| Prana memerazone za posreoviczwem systemu televinormatycznego nie<br>do sądu.  Informacje o portalu O nas - Obniżenia opiaty sądowej Tryby odsetkowe od pozwu i odsetki od kosztów sądowych w EPU Konieczne elementy uzasadnienia pozwu w EPU | Panel logowania          Nazwa użytkownika:         Hasło:                          |

| 1            | 2 Po zalogowaniu się do kont                                                         | a klil   | knij "Moje sprawy"                                                                                        |  |  |
|--------------|--------------------------------------------------------------------------------------|----------|----------------------------------------------------------------------------------------------------|--|--|
| Strona       | główna                                                                               |          |                                                                                                    |  |  |
| ≣            | Możliwe akcje<br>Złóż nowy pozew<br>Dołącz do sprawy                                 |          | Moje sprawy w sądzie<br>Moje sprawy<br>Moje nakazy<br>Moje postanowienia<br>Moje doręczenia<br>Moje pisma |  |  |
| ď            | Dokumenty do podpisania<br>Pozwy                                                     | <b>_</b> | Dokumenty do opłacenia<br>Pozwy                                                                           |  |  |
| $\checkmark$ | Dokumenty złożone<br>Pozwy                                                           | 2        | Faktury<br>Faktury elektroniczne                                                                          |  |  |
| $\oslash$    | Administracja konta<br>Dane użytkownika<br>Zmiana hasła dostępowego<br>Zmiana e-mail |          | <b>Statystyki</b><br>Przeglądanie statystyk                                                               |  |  |
| 1            | 13 Zaznacz "Tylko sprawy zakreślone" i kliknij "Filtruj"                             |          |                                                                                                    |  |  |
| Lista        | spraw                                                                                |          |                                                                                                    |  |  |
| Ilość od     | filtrowanych spraw: 0                                                                |          |                                                                                                    |  |  |
| Ustav        | vienia filtrowania                                                                   |          |                                                                                                    |  |  |
| Syg          | natura sprawy 🗸                                                                      |          |                                                                                                    |  |  |
| Zakre        | s dat wpływu 🗌 Od: 🔤 Do:                                                             |          | Resetuj filtr                                                                                             |  |  |
| Оту          | lko sprawy niezakreślone                                                             |          |                                                                                                    |  |  |
|              | no agrant contrologic                                                                |          |                                                                                                    |  |  |
| Filtr        |                                                                                      |          |                                                                                                    |  |  |

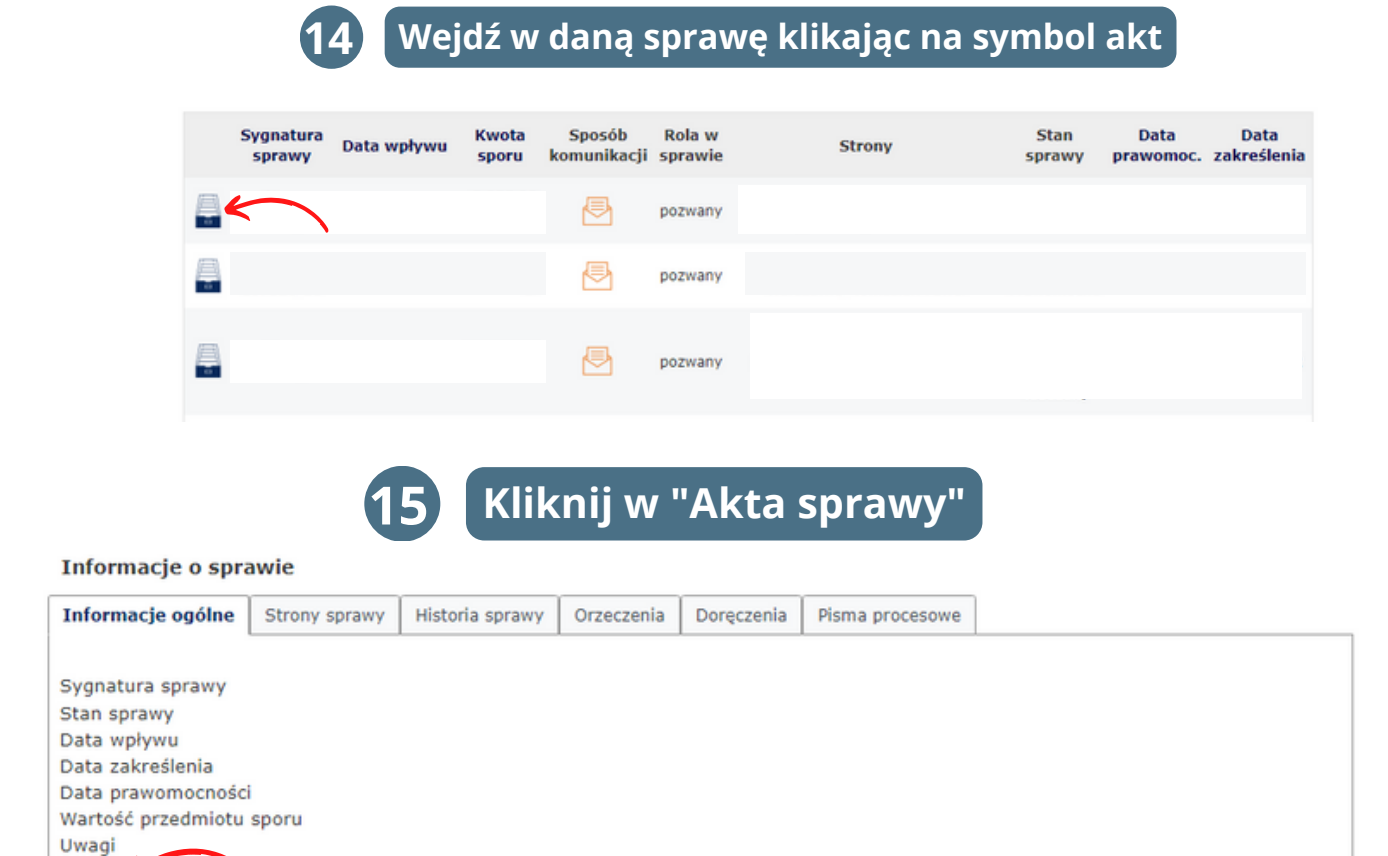

## 16 Pobierz dokument i prześlij na adres kontakt@pledziewicz.pl

Akta sprawy

Wydruk Weryfikacyjny

|   |           |                                                                                                    | <b>A</b> |
|---|-----------|----------------------------------------------------------------------------------------------------|----------|
| ≡ | akta.aspx | 1 / 62   - 100% +   🗄 🔊                                                                                                    | ( € = :  |
|   |           | First France Public Lublin Control of the second second se |          |

## POBRANE DOKUMENTY PRZEŚLIJ NA ADRES Kontakt@legalmedia.pl